## MedVisor Dental for iPad & Silverlight: お試し版ダウンロード手順と製品写真

1. App Storeのアイコンをタッチします。

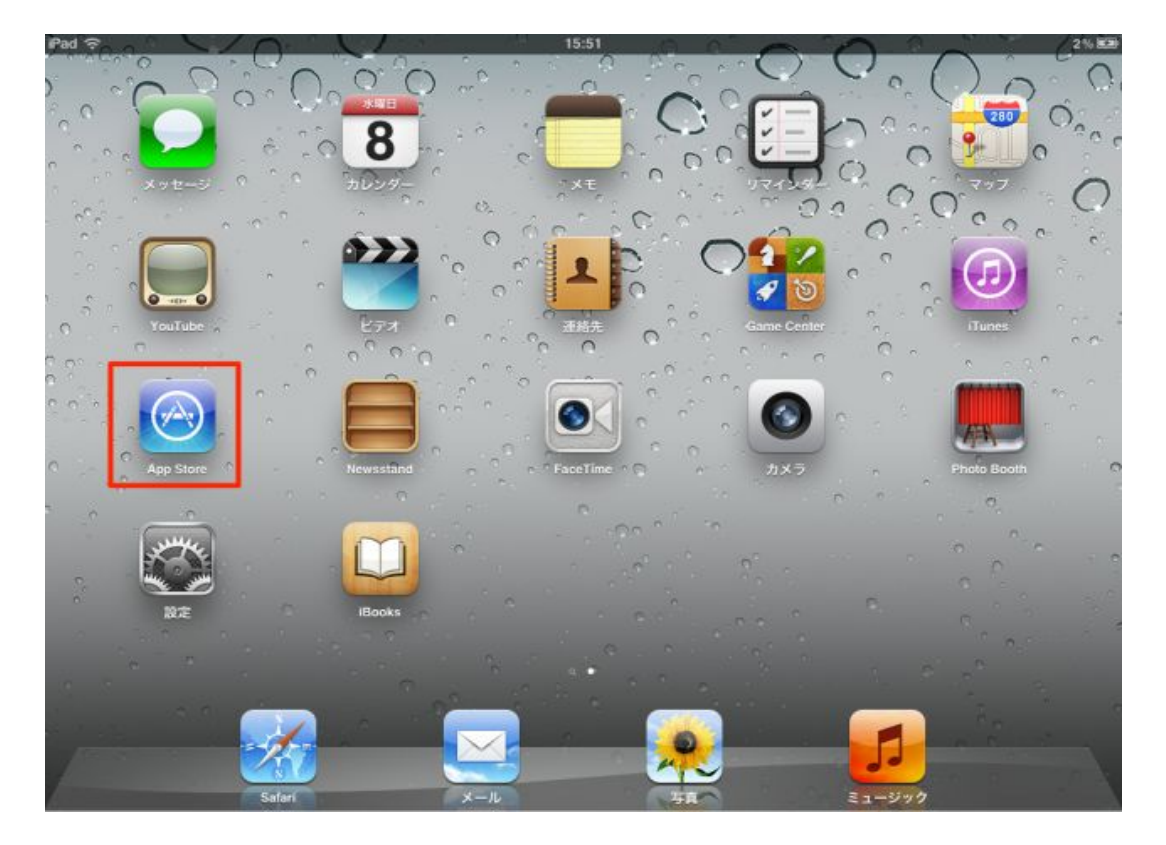

2. "medvisor"と検索し iPad AppのMedVisor Dentalに表示されている「インストール」をタップします。 ※検索バーが表示されない場合は画面下の「おすすめ」をタップして下さい。

| Pad 🙃            |                     |         | 16:16           |         | 8% 🗷           |  |
|------------------|---------------------|---------|-----------------|---------|----------------|--|
| キャンセル            |                     | 検索      |                 |         | Q medvisor 📀   |  |
| カテゴリ             | リリース日               | カスタマー評価 | 價格              | デバイス    | フィルタをリセット      |  |
| すべて              | 全て                  | 全て      | 全て              | 全て      | すべてクリア         |  |
| iPad App 1中      | 1-1 全て見る >          |         |                 | /       | 並び時: Man       |  |
| Me               | dVisor Dental       |         | "medvis         | sor"と検索 | した後            |  |
|                  | イカル<br>アップデート インストー | -16     | インスト            | ールをタ    | ップ             |  |
|                  |                     |         |                 |         |                |  |
|                  |                     |         |                 |         |                |  |
|                  |                     |         |                 |         |                |  |
| C IPhone および iPa | id 対応 App           |         |                 |         |                |  |
| iPhone Ann 2     | (由1.2 会7日本)         |         |                 |         | \$\$7510; Mile |  |
| i none ripp 1    |                     |         |                 |         |                |  |
| Me XT            | dVisor Dental Lite  | Me      | dVisit          |         |                |  |
| <b>U</b> 99      | -2:2011/0 12/2.1-   | Med in  | アップテート 2012/01/ | ¥85     |                |  |
| -                |                     | VIBIL   |                 |         |                |  |
|                  |                     |         |                 |         |                |  |
|                  |                     |         |                 |         |                |  |
|                  |                     |         |                 |         |                |  |
|                  | 3/2                 | 38 🛨    |                 |         | <b>()</b>      |  |

1 / 2 ページ

3. Apple ID, パスワードを入力するとダウンロードが開始され、アプリがインストールされます。 ※アプリをインストールしただけではアニメーションは5個しか再生できません。

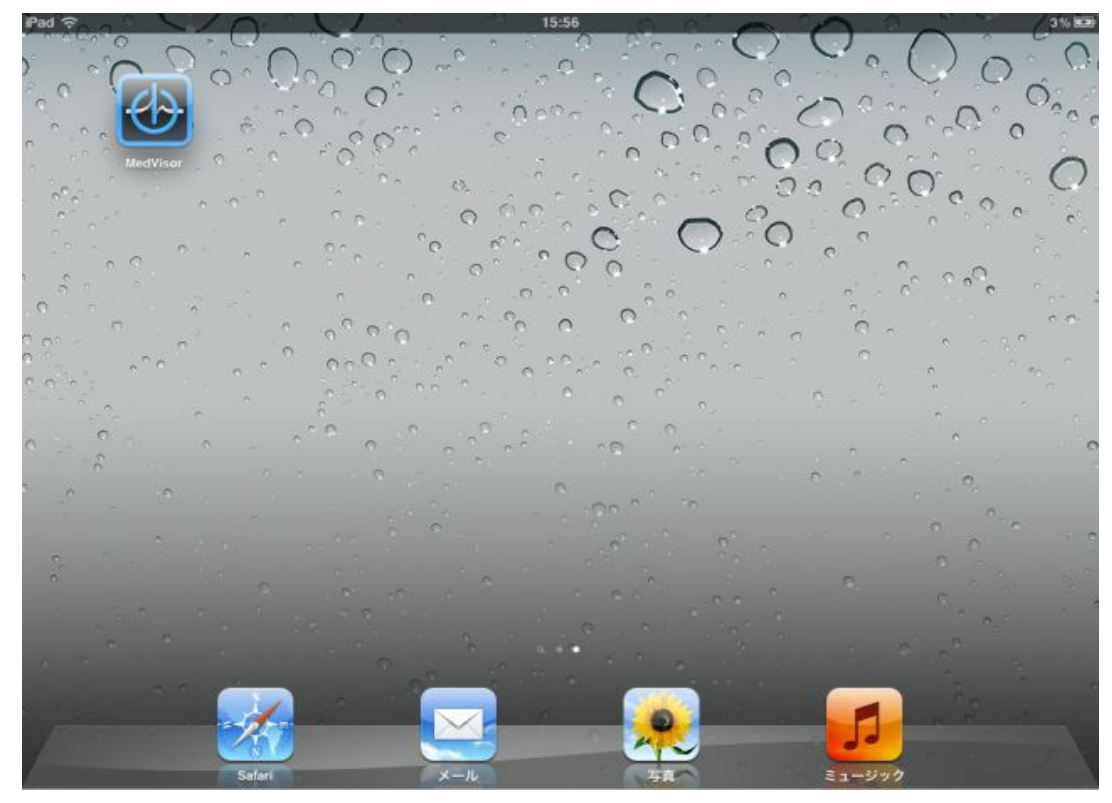

4. お試し版の使用後に、製品をご購入下さい。

製品

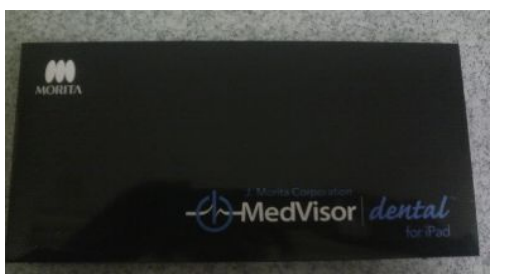

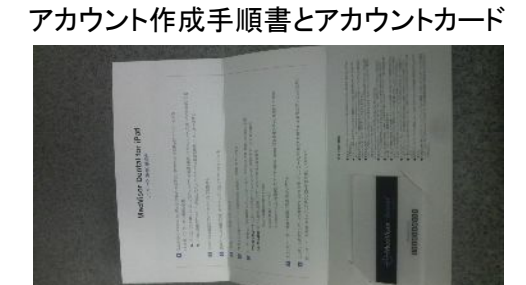

アカウントカード

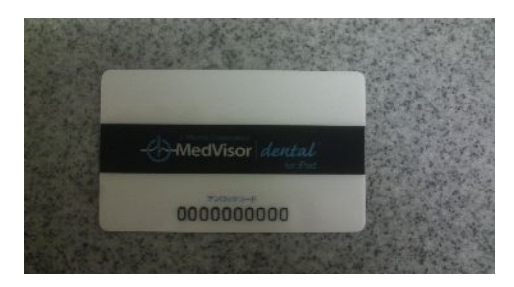